## Базовые настройки

1. Перейдите в настройки сайта и выберите нужный сайт.

| Сайт                        | Администрирование                                                                                        | <b>Q</b> 5                       | 🗘 Настрой                                                        | іки                                         |                            | поиск                                        | Q 1 Максим                 | Аванов В        | ыйти RU - 🥅   | 🖌 🖌 🕜 Помощь |
|-----------------------------|----------------------------------------------------------------------------------------------------|----------------------------------|------------------------------------------------------------------|---------------------------------------------|----------------------------|----------------------------------------------|----------------------------|-----------------|---------------|--------------|
| <b>А</b><br>Рабочий<br>стол | Настройки<br>• 😭 Избранное<br>> 🙇 Пользователи                                                           | Рабочий стоп<br>Список<br>+ Доба | <ul> <li>Настройки</li> <li>Сайтов</li> <li>вить сайт</li> </ul> | <ul> <li>Настройки пр</li> <li>З</li> </ul> | одукта ≽ Сайты ≽ Списс     | и сайтов                                     |                            |                 |               | 0            |
| Контент                     | ▶ Q. Поиск                                                                                               |                                  | 10                                                               | Акт.                                        | Сортировка                 | Название                                     |                            | Папка           | По умолчанию  | ,            |
| <b>б</b><br>Маркетинг       | <ul> <li>В Настройка HTTPS</li> <li>Локализация</li> <li>Облако 1С-Битрикс</li> </ul>                    | Для все                          | s1<br>IX 🖉 X                                                     | Да<br>- действия                            | 1                          | Конструктор сайтов «КРАКЕН»                  |                            | 1               | Да            |              |
| Сервисы<br>Магкеtplac       | <ul> <li>Облачные хранилища</li> <li>Настройки продукта</li> <li>Кайты</li> <li>Слисок саптов</li> </ul> | Эта устан                        | овка преднази                                                    | чачена для разр                             | аботки на базе продукта "1 | С-Битрикс: Управление сайтом". Она не должна | а использоваться в качесте | е рабочего (бое | евого) сайта. |              |
| <b>і</b><br>Настройки       | <ul> <li>Шаблоны сайтов</li> <li>Языковые параметры</li> <li>Почтовые события</li> </ul>                 |                                  |                                                                  |                                             |                            |                                              |                            |                 |               |              |

2. Заполните требуемые поля

| Название:                                                                                                    | Конструктор сайтов «КРАКЕН»                                                                                                    |
|----------------------------------------------------------------------------------------------------|----------------------------------------------------------------------------------------------------|
| Параметры д                                                                                                    | ля определения сайта в публичном разделе                                                                                                    |
| По умолчанию:<br>Доменное имя:<br>(список доменных имен, каждое в новой строке)                                                                      | kraken360.ru                                                                                                    |
|                                                                                                    | При определении сайта каждый элемент этого списка интерпретируется как корневой домен (например,<br>значение site.com будет означать www.site.com, my.site.com,) |
| Папка сайта:<br>Сортировка:<br>Путь к корневой папке веб-сервера для этого сайта:<br>(оставьте пустым, если у всех сайтов одинаковая корневая папка) | /<br>1                                                                                                    |
|                                                                                                    | Параметры                                                                                                    |
| <ul> <li>Название веб-сайта:</li> <li>URL сервера (без http://):</li> <li>E-Mail адрес по умолчанию:</li> </ul>                                      | Конструктор сайтов «КРАКЕН» 2<br>kraken360.ru 3                                                                                                    |
| ¥                                                                                                    | Региональные настройки                                                                                                    |
| Сохранить Применить Отменить                                                                                                    |                                                                                                    |

#### Создание и редактирование robots.txt

Robots.txt создается и редактируется с помощью средств Битрикса

1. Перейдите в раздел «Настройка robots.txt» и выберите нужный сайт.

| Сайт                           | Администрирование                                                       | Б Ф Настройки                                                                                     | поиск С. | . Максим Иванов — Выйти — RU + 🔤 💉 🚱 Помо | щь |
|--------------------------------|-------------------------------------------------------------------------|---------------------------------------------------------------------------------------------------|----------|-------------------------------------------|----|
| <b>क्वि</b><br>Рабочий<br>стол | Маркетинг                                                               | Рабочий стоп → Маркетинг → Поисловая оптимисация → Hacrpoйна rebots.td<br>Управление robots.txt 🚖 |          | )                                         |    |
|                                | 👻 🎦 Поисковия оптимизация                                               |                                                                                                   |          | Конструктор сайтов «КРАКЕН» -             |    |
| Контент                        | Поисульне системы                                                       | Общие правила Яндекс Google Редактировать                                                         |          | <b>Выберите сайт:</b>                     |    |
| ø                              | <ul> <li>настроика robots.txt</li> <li>Настройка sitemap.xml</li> </ul> | Общие правила для поисковых систем                                                                |          | [s1] Конструктор сайтов «КРАКЕН»          |    |
|                                |                                                                         | Все роботы                                                                                        |          |                                           |    |
| Сервисы                        |                                                                         | Все роботы                                                                                        |          |                                           |    |
| €                              |                                                                         | User-Agent: *<br>Allow: /hitrix/components/                                                       | Ста      | ртовый набор                              |    |

2. Если robots.txt еще не создан, то вы увидите данное предупреждение

| Управление robots.txt 🙀                                                                                         |                               |
|----------------------------------------------------------------------------------------------------|-------------------------------|
|                                                                                                    | Конструктор сайтов «КРАКЕН» 👻 |
| Файл /home/t/texhapb/kraken360.ru/public_html/robots.txt не найден!<br>Его необходимо создать как можно скорее. |                               |
| Общие правила Яндекс Google Редактировать                                                                       | Ŧ                             |
| Общие правила для поисковых систем                                                                              | ~                             |
| Все роботы                                                                                                    |                               |

### 3. Чтобы создать robots.txt выберите «Стартовый набор»

| Общие правила | Яндекс    | Google     | Редактировать |                                        | Ŧ |
|---------------|-----------|------------|---------------|----------------------------------------|---|
| Общие прави   | ила для п | оисковых   | систем        |                                        | - |
| Все роботы    |           |            |               | <b>`</b>                               |   |
| Bce pofor     | r. 1      |            |               |                                        |   |
| Dee poor      | Ы         |            |               | <b>\</b>                               |   |
|               |           | User-Agent | : *           | Стартовый набор                        |   |
|               |           |            |               | Запретить файл/папку (Disallow)        |   |
|               |           |            |               | Разрешить файл/папку (Allow)           |   |
|               |           |            |               | Главное зеркало (Host)                 |   |
|               |           |            |               | Интервал между запросами (Crawl-delay) |   |
|               |           |            |               | Карта сайта (Sitemap)                  |   |
|               |           |            |               |                                        |   |

4. Укажите главное зеркало и нажмите «Сохранить»

| Общие правила Яндекс | Google Редактировать     |                          |
|----------------------|--------------------------|--------------------------|
| Общие правила для по | рисковых систем          |                          |
| Все роботы           | Главное зеркало (Hest) × |                          |
| Все роботы           | kraken360.ru             |                          |
|                      | User-Agent               | Стартовый набо           |
|                      |                          | Запретить файл/папку     |
|                      |                          | Разрешить файл/папк      |
|                      |                          | Главное зеркало (Н       |
|                      |                          | Интервал между запросами |

## 5. После сохраните robots.txt

| User-Agent: *<br>Disallow: //index.pho<br>Disallow: //show_page_exec_time=<br>Disallow: //show_page_exec_time=<br>D                                                                                                    |                                                                                                    |                                                                                                    |                                           |
|----------------------------------------------------------------------------------------------------|----------------------------------------------------------------------------------------------------|----------------------------------------------------------------------------------------------------|-------------------------------------------|
| Disallow: //birki/       Запретить файл/палку (Disallow)         Disallow: //birki/       Запретить файл/палку (Disallow)         Disallow: /*bnw_include_arcs:       Paspeшить файл/nanky (Allow)         Disallow: /*bnw_sql_stat=       Fnashoe sepkano (Host)         Disallow: /*cher_acche_session=       Fnashoe sepkano (Host)         Disallow: /*cher_acche_session=       Fnashoe sepkano (Crawl-delay)         Disallow: /*Aprint=       Disallow: /*cher_acche_session=         Disallow: /*Aprint=       Kapra caйra (Sitemap)         Disallow: /*aprint_course=       Disallow: /*action=         Disallow: /*register=       Disallow: /*register=         Disallow: /*register=       Disallow: /*register=                                                                                                    | User-Agent: * Стартовый набор                                                                                                    | User-Agent: *                                                                                                    | Стартовый набор                           |
| Disallow: /*bnow_page_exec_time*     Разрешить файл/лапку (Allow)       Disallow: /*birix_include_areas=     Главное зеркало (Host)       Disallow: /*clear_cache=session*     Главное зеркало (Host)       Disallow: /*ADD TO_COMPARE_LIST     Интервал между запросами (Crawl-delay)       Disallow: /*PACEN     Карта сайта (Sitemap)       Disallow: /*Print=     Disallow: /*action*       Disallow: /*action*     Disallow: /*action*       Disallow: /*register=     Disallow: /*register=       Disallow: /*register=     Disallow: /*register=                                                                                                    | Disallow: /bitrix/<br>Disallow: /bitrix/<br>/                                                                                                    | Disallow: /bitrix/<br>Disallow: /bitrix/                                                                                                    | Запретить файл/папку (Disallow)           |
| Disallow: /*lotrix_include_areas=<br>Disallow: /*clear_cache=<br>Disallow: /*clear_cache_session=<br>Disallow: /*cORDEA_SY<br>Disallow: /*POREA_SY<br>Disallow: /*Porint=<br>Disallow: /*print=<br>Disallow: /*action=<br>Disallow: /*register=<br>Disallow: /*register=<br>Disallow: /*register=<br>Disallow: /*register=                                                                                                    | UISALIOW: /*SDOW INCLURE EVEC TIME=                                                                                                    | Disallow: /*show_page_exe_time=<br>Disallow: /*show_sql_stat=                                                                                                    | Разрешить файл/папку (Allow)              |
| Disallow: /*ADD TO_COMPARE_LIST<br>Disallow: /*ACH<br>Disallow: /*ACH<br>Disallow: /*PACH<br>Disallow: /*Print=<br>Disallow: /*eprint=<br>Disallow: /*erction=<br>Disallow: /*register=<br>Disallow: /*register=<br>Disallow: /*register=<br>Disallow: /*register=                                                                                                    | Disallow: /*show_pag_exe_time=<br>Disallow: /*show_pag_exe_time=<br>Disallow: /*show_sql_stat=<br>Paspeшить файл/папку (Allow)                                                                                                    | Disallow: /*DirTx_Include_areas=<br>Disallow: /*clear_cache=<br>Disallow: /*clear_cache session=                                                                                                    | Главное зеркало (Host)                    |
| Disallow: /*PAGEN<br>Disallow: /*Print=<br>Disallow: /*Aprint=<br>Disallow: /*Aprint_course=<br>Disallow: /*Paction=<br>Disallow: /*Register=<br>Disallow: /*register=<br>Disallow: /*regot_password=                                                                                                    | Disallow: /*show_sal_exec_time=<br>Disallow: /*show_sal_exec_time=<br>Disallow: /*show_sal_stat=<br>Disallow: /*show_sal_stat=<br>Disallow: /*show_sal_stat=<br>Disallow: /*clear_cache=<br>Disallow: /*clear_cache=<br>Disallow: /*clear_cache=<br>Disallow: /*clear_cache=                                                                                                    | Disallow: /*ADD_TO_COMPĀRE_LIST<br>Disallow: /*ORDER_BY                                                                                                    | Интервал между запросами (Crawl-delay)    |
| Disallow: /*print_course=<br>Disallow: /*ration=<br>Disallow: /*action=<br>Disallow: /*register=<br>Disallow: /*register=                                                                                                    | Disallow: /*show_pag_exec_time=<br>Disallow: /*show_pag_exec_time=<br>Disallow: /*show_pag_exec_time=<br>Disallow: /*show_sal_stat=<br>Disallow: /*btrix_include_areas=<br>Disallow: /*clear_cache=<br>Disallow: /*clear_cache=<br>Disallow: /*ADBR_BV<br>Disallow: /*ADBR_BV<br>Disallow: /*ADBR_BV                                                                                                    | Disallow: /*PAGEN<br>Disallow: /*?print=<br>Disallow: /*?print=                                                                                                    | Карта сайта (Sitemap)                     |
| Disaliow: /*action=<br>Disaliow: /*action=<br>Disaliow: /*register=<br>Disaliow: /*regot_password=                                                                                                    | Disallow: /*show_pag_exec_time=     Pазрешить файл/папку (Allow)       Disallow: /*show_pag_exec_time=     Pазрешить файл/папку (Allow)       Disallow: /*show_sal_stat=     Pазрешить файл/папку (Allow)       Disallow: /*store_cache=     Главное зеркало (Host)       Disallow: /*clear_cache=     Интервал между запросами (Crawl-delay)       Disallow: /*point=     Карта сайта (Sitemap)                                                                                                    | Disallow: /*print_course=                                                                                                    |                                           |
| Disallow: /*register=<br>Disallow: /*forgot_password=                                                                                                    | Disallow: /*show_pag_exec_time=         Disallow: /*show_pag_exec_time=         Disallow: /*show_sal_stat=         Disallow: /*bitrix_include_areas=         Disallow: /*clear_cache=         Disallow: /*clear_cache=         Disallow: /*clear_cache=         Disallow: /*clear_cache=         Disallow: /*clear_cache=         Disallow: /*clear_cache=         Disallow: /*clear_cache=         Disallow: /*clear_cache=         Disallow: /*page         Disallow: /*porint=         Disallow: /*print=         Disallow: /*print=         Disallow: /*print=         Disallow: /*print=         Disallow: /*print=         Disallow: /*print=                                                                                                    | Disallow: /*/action=<br>Disallow: /*&action=                                                                                                    |                                           |
| DISALIOW: /~TOrgot_password=                                                                                                    | Disallow: /*show_pag_exec_time=<br>Disallow: /*show_pag_exec_time=<br>Disallow: /*show_pag_exec_time=<br>Disallow: /*show_pag_exec_time=<br>Disallow: /*bitris_include_areas=<br>Disallow: /*clear_cache=<br>Disallow: /*clear_cache=<br>Disallow: /*AORER_EV<br>Disallow: /*AOREN_EV<br>Disallow: /*Porint=<br>Disallow: /*action=<br>Disallow: /*action=                                                                                                    | Disallow: /*register=                                                                                                    |                                           |
| Disallow: /*change password=                                                                                                    | Disallow: /*show_pag_exec_time=<br>Disallow: /*show_pag_exec_time=<br>Disallow: /*show_pag_exec_time=<br>Disallow: /*show_pag_exec_time=<br>Disallow: /*bitris_include_aress=<br>Disallow: /*clear_cache=<br>Disallow: /*clear_cache=<br>Disallow: /*ADRE_RSY<br>Disallow: /*ADRE_RSY<br>Disallow: /*Porint=<br>Disallow: /*sprint=<br>Disallow: /*sprint=<br>Disallow: /*sction=<br>Disallow: /*sction=<br>Disallow: /*sction=<br>Disallow: /*sction=<br>Disallow: /*sction=<br>Disallow: /*sction=<br>Disallow: /*sction=                                                                                                    | Disallow: /*forgot_password=<br>Disallow: /*change password=                                                                                                    |                                           |
| Disallow: /*login=                                                                                                    | Disallow: /*show_pag_exec_time=<br>Disallow: /*show_sag_exec_time=<br>Disallow: /*show_sag_exec_time=<br>Disallow: /*show_sag_exec_time=<br>Disallow: /*bitrix_include_areas=<br>Disallow: /*clear_cache=<br>Disallow: /*clear_caches_ession=<br>Disallow: /*AORDE_SY<br>Disallow: /*AORDE_SY<br>Disallow: /*PAGEN<br>Disallow: /*PAGEN<br>Disallow: /*Porint=<br>Disallow: /*print=<br>Disallow: /*forgot_passuord=<br>Disallow: /*change cassuord=                                                                                                    | Disallow: /*login=                                                                                                    |                                           |
| Disallow: /*logout=                                                                                                    | Disallow: /*show_pag_exec_time=<br>Disallow: /*show_pag_exec_time=<br>Disallow: /*show_pag_exec_time=<br>Disallow: /*show_pag_exec_time=<br>Disallow: /*bitrix_include_areas=<br>Disallow: /*clear_cache=<br>Disallow: /*clear_cache=<br>Disallow: /*AORER_EV<br>Disallow: /*AORER_EV<br>Disallow: /*AORER_EV<br>Disallow: /*action=<br>Disallow: /*action=<br>Disallow: /*action=<br>Disallow: /*action=<br>Disallow: /*forget_password=<br>Disallow: /*infreq_password=<br>Disallow: /*login=                                                                                                    | Disallow: /*logout=                                                                                                    |                                           |
|                                                                                                    | UISAILON: /*Snow_pag_exec_time=<br>Disallon: /*snow_sql_stat=<br>Disallon: /*snow_sql_stat=<br>Disallon: /*bitris_include_aresa=<br>Disallon: /*clear_cache=<br>Disallon: /*clear_cache=<br>Disallon: /*clear_cache=<br>Disallon: /*AORDE_USY<br>Disallon: /*AORDE_USY<br>Disallon: /*Porint=<br>Disallon: /*print=<br>Disallon: /*action=<br>Disallon: /*faction=<br>Disallon: /*faction=<br>Disa | Disallow: /*backurl=                                                                                                    |                                           |
| Disallow /*backurl=                                                                                                    | UISBILON: /*Show_pag_exec_time=<br>DisBILON: /*show_pag_exec_time=<br>DisBILON: /*show_pag_exec_time=<br>DisBILON: /*show_pag_exec_time=<br>DisBILON: /*show_pag_exec_time=<br>DisBILON: /*bitris_include_areas=<br>DisBILON: /*clear_cache=<br>DisBILON: /*clear_cache=<br>DisBILON: /*Clear_cache=<br>DisBILON: /*ORDER_BY<br>DisBILON: /*ORDER_BY<br>DisBILON: /*Porint=<br>DisBILON: /*print=<br>DisBILON: /*sotion=<br>DisBILON: /*forgitse=<br>DisBILON: /*forgitse=<br>DisBILON: /*forgitse=<br>DisBILON: /*forgitse=<br>DisBILON: /*clear_essurd=<br>DisBILON: /*longin=<br>DisBILON: /*bokurl=                                                                                                    | Disallow: /*back_url=                                                                                                    |                                           |
| Disallow: /*backurl=<br>Disallow: /*back_url=                                                                                                    | DISAILON: /*show_pag_exec_time=<br>Disallon: /*show_pag_exec_time=<br>Disallon: /*show_pag_exec_time=<br>Disallon: /*show_pag_exec_time=<br>Disallon: /*show_pag_exec_time=<br>Disallon: /*char_cacke=<br>Disallon: /*clear_cacke=<br>Disallon: /*AORDE_LIST<br>Disallon: /*AORDE_BY<br>Disallon: /*AORDE_BY<br>Disallon: /*AORDE_BY<br>Disallon: /*Aprint=<br>Disallon: /*aprint=<br>Disallon: /*aprint=<br>Disallon: /*action=<br>Disallon: /*action=<br>Disallon: /*actin=<br>Disallon: /*actin=<br>Disallon: /*actin=<br>Disallon: /*actin=                                                                                                    | Disallow: /*BACKURL= X<br>Disallow: /*BACK URL=                                                                                                    |                                           |
| Disallow://backurl=<br>Disallow://backurl=<br>Disallow://bACKURL=<br>Disallow://bACKURL=                                                                                                    | UISAILON: /*Show_pag_exec_time=<br>Disallon: /*show_pag_exec_time=<br>Disallon: /*show_pag_exec_time=<br>Disallon: /*show_pag_exec_time=<br>Disallon: /*show_pag_exec_time=<br>Disallon: /*chear_cache=<br>Disallon: /*clear_cache=<br>Disallon: /*clear_cache=<br>Disallon: /*AGDER_BY<br>Disallon: /*PORTAE_LIST<br>Disallon: /*Porint=<br>Disallon: /*Porint=<br>Disallon: /*print=<br>Disallon: /*action=<br>Disallon: /*action=<br>Disallon: /*forgot_password=<br>Disallon: /*logut=<br>Disallon: /*logut=<br>Disallon: /*logut=<br>Disallon: /*logut=<br>Disallon: /*actwn=<br>Disallon: /*actwn=<br>Disallon: /*actwn=<br>Disallon: /*back_wn=<br>Disallon: /*back_wn=<br>Disallon: /*b    | Disallow: /*back_url_admin=                                                                                                    |                                           |
| Disallow: //backurl=<br>Disallow: //back_url=<br>Disallow: //back_url=<br>Disallow: //bAck_URL=<br>Disallow: //bAck_URL=<br>Disallow: //back_url_admin=                                                                                                    | UISBILON: /*Show_pag_exec_time=<br>DisBILON: /*show_pag_exec_time=<br>DisBILON: /*show_pag_exec_time=<br>DisBILON: /*show_pag_exec_time=<br>DisBILON: /*bitris_include_aress=<br>DisBILON: /*clear_cache=<br>DisBILON: /*clear_cache=<br>DisBILON: /*Clear_cache=<br>DisBILON: /*ACDER_BY<br>DisBILON: /*ACDER_BY<br>DisBILON: /*Porint=<br>DisBILON: /*print=<br>DisBILON: /*print=<br>DisBILON: /*print=<br>DisBILON: /*forgits=<br>DisBILON: /*forgits=<br>DisBILON: /*forgits=<br>DisBILON: /*forgits=<br>DisBILON: /*forgits=<br>DisBILON: /*longit=<br>DisBILON: /*longit=<br>DisBILON: /*longit=<br>DisBILON: /*longit=<br>DisBILON: /*back_url=<br>DisBILON: /*back_url=<br>DisBILON: /*BACKURL=X<br>DisBILON: /*BACKURL=X<br>DisBILON: /*Back_URL=X                                                                                                    | Disallow: /*?utm_source=                                                                                                    |                                           |
| Disallow: /*backurl=<br>Disallow: /*backurl=<br>Disallow: /*bAcKURL=<br>Disallow: /*BACKURL=<br>Disallow: /*back_url_admin=<br>Disallow: /*pack_url_admin=                                                                                                    | DISALION: /*Show_pag_exec_time=<br>Disalion: /*show_sal_exec_time=<br>Disalion: /*show_sal_stat=<br>Disalion: /*bitris_include_areas=<br>Disalion: /*clear_cache=<br>Disalion: /*clear_cache=<br>Disalion: /*clear_caches_ession=<br>Disalion: /*ACEN_ESSION=<br>Disalion: /*ACEN_ESSION=<br>Disalion: /*ACEN_ESSION=<br>Disalion: /*ACEN_ESSION=<br>Disalion: /*ACEN_ESSION=<br>Disalion: /*ACEN_ESSION=<br>Disalion: /*ACEN_ESSION=<br>Disalion: /*ACEN_ESSION=<br>Disalion: /*Action=<br>Disalion: /*forgt_password=<br>Disalion: /*forgt_password=<br>Disalion: /*back_url=<br>Disalion: /*back_url=<br>Disalion: /*BACK_URL= X<br>Disalion: /*BACK_URL=<br>Disalion: /*BACK_URL=<br>Disalion: /*BACK_UR                      | Disallow: /*/bxajaxid=<br>Disallow: /*&bxajaxid=                                                                                                    |                                           |
| Disallow: //backurl=<br>Disallow: //backurl=<br>Disallow: //backUrl=<br>Disallow: //backUrl=<br>Disallow: //back_url_admin=<br>Disallow: //butm_source=<br>Disallow: //butm_source=<br>Disallow: //butm_source=                                                                                                    | UISAILON: /*Show_page_exec_time=<br>Disallon: /*show_page_exec_time=<br>Disallon: /*show_page_exec_time=<br>Disallon: /*show_page_exec_time=<br>Disallon: /*show_page_exec_time=<br>Disallon: /*otome_session=<br>Disallon: /*clear_cache=<br>Disallon: /*clear_cache=<br>Disallon: /*AORDE_UY<br>Disallon: /*Point=<br>Disallon: /*Point=<br>Disallon: /*print=<br>Disallon: /*action=<br>Disallon: /*forgot_password=<br>Disallon: /*logut=<br>Disallon: /*backurl=<br>Disallon: /*backurl       | Disallow: /*?view_result=                                                                                                    |                                           |
| Disallow: /*backurl=<br>Disallow: /*back_url=<br>Disallow: /*back_url=<br>Disallow: /*back_url=<br>Disallow: /*back_url=dmin=<br>Disallow: /*butm_source=<br>Disallow: /*butm_source=<br>Disallow: /*butm_source=<br>Disallow: /*butm_source=<br>Disallow: /*butm_ure=<br>Disallow: /*butme_ure=                                                                                                    | UISAILON: /*Show_page_exec_time=<br>Disallon: /*show_page_exec_time=<br>Disallon: /*show_page_exec_time=<br>Disallon: /*show_page_exec_time=<br>Disallon: /*once_session=<br>Disallon: /*clear_cache=<br>Disallon: /*clear_cache=<br>Disallon: /*once_BY<br>Disallon: /*once_BY<br>Disallon: /*once_BY<br>Disallon: /*ontr=<br>Disallon: /*orint=<br>Disallon: /*orint=<br>Disallon: /*forgt_password=<br>Disallon: /*forgt_password=<br>Disallon: /*login=<br>Disallon: /*login=<br>Disallon: /*login=<br>Disallon: /*back_unl=<br>Disallon: /*back_unl=<br>Di             | Disallow: /*&view_result=                                                                                                    |                                           |
| Disallow: /*backurl=<br>Disallow: /*backurl=<br>Disallow: /*bACkURL=<br>Disallow: /*bACkURL=<br>Disallow: /*buf_unt_admin=<br>Disallow: /*buf_source=<br>Disallow: /*buf_source=<br>Disallow: /*buf_source=<br>Disallow: /*buf_wer_esult=<br>Disallow: /*bufwer_esult=                                                                                                    | UISBILON: /*Show_pag_exec_time=<br>DisBILON: /*show_sql_stet=<br>DisBILON: /*show_sql_stet=<br>DisBILON: /*show_sql_stet=<br>DisBILON: /*clear_cache=<br>DisBILON: /*clear_cache=<br>DisBILON: /*clear_cache=<br>DisBILON: /*clear_cache=<br>DisBILON: /*ACRE, BY<br>DisBILON: /*Porint=<br>DisBILON: /*Porint=<br>DisBILON: /*Porint=<br>DisBILON: /*Porint=<br>DisBILON: /*Porint=<br>DisBILON: /*Porint=<br>DisBILON: /*Porint=<br>DisBILON: /*Chang_Dassword=<br>DisBILON: /*login=<br>DisBILON: /*backurl=<br>DisBILON: /*BackURl= X<br>DisBILON: /*BackURl= X<br>DisBILON: /*BackURL= X<br>DisBILON: /*BackURL= X<br>DisBILON: /*Back                      | Allow: /bitrix/components/<br>Allow: /bitrix/cache/                                                                                                    |                                           |
| Disallow: //backurl=<br>Disallow: //backurl=<br>Disallow: //bAcKURL=<br>Disallow: //bACKURL=<br>Disallow: //bAck_url_admin=<br>Disallow: //bxajaxid=<br>Disallow: //bxajaxid=<br>Disallow: //bxajaxid=<br>Disallow: //biview_result=<br>Disallow: //biview_result=<br>Allow: //birix/components/<br>Allow: /birix/components/                                                                                                    | UISAILON: /*Show_page_exc_time=<br>Disallon: /*show_sql_stat=<br>Disallon: /*show_sql_stat=<br>Disallon: /*clear_cache=<br>Disallon: /*clear_cache=<br>Disallon: /*clear_cache=<br>Disallon: /*clear_cache=<br>Disallon: /*Action=<br>Disallon: /*Porint=<br>Disallon: /*Porint=<br>Disallon: /*Porint=<br>Disallon: /*action=<br>Disallon: /*forgot_password=<br>Disallon: /*forgot_password=<br>Disallon: /*logut=<br>Disallon: /*backurl=<br>Disallon: /*backurl=<br>Di | Allow: /bitrix/js/                                                                                                    |                                           |
| <pre>Disallow: /*backurl=<br/>Disallow: /*back_url=<br/>Disallow: /*back_url=<br/>Disallow: /*back_url=<br/>Disallow: /*back_url=admin=<br/>Disallow: /*butm_source=<br/>Disallow: /*butm_source=<br/>Disallow: /*butm_result=<br/>Disallow: /*bitwi_result=<br/>Allow: /bitrix/components/<br/>Allow: /bitrix/components/<br/>Allow: /bitrix/si/</pre>                                                                                                    | UISEILON: /*Show_page_exec_time=<br>Disellon: /*show_page_exec_time=<br>Disellon: /*show_page_exec_time=<br>Disellon: /*show_page_exec_time=<br>Disellon: /*show_page_exec_time=<br>Disellon: /*clear_cache=<br>Disellon: /*clear_cache=<br>Disellon: /*clear_cache=<br>Disellon: /*oRDER_USY<br>Disellon: /*oRDER_WY<br>Disellon: /*oRDER_WY<br>Disellon: /*oRDER_WY<br>Disellon: /*orprint=<br>Disellon: /*orprint=<br>Disellon: /*orprint=<br>Disellon: /*orprint=<br>Disellon: /*forgrt_password=<br>Disellon: /*forgrt_password=<br>Disellon: /*lognut=<br>Disellon: /*lognut=<br>Disellon: /*lognut=<br>Disellon: /*lognut=<br>Disellon: /*backurl=<br>Disellon: /*backurl=<br>Disello       | Allow: /bitrix/templates/                                                                                                    |                                           |
| Disallow: //backurl=<br>Disallow: //backurl=<br>Disallow: //backurl=<br>Disallow: //backurl=<br>Disallow: //backurl=<br>Disallow: //biosajaxia=<br>Disallow: //biosajaxia=<br>Disallow: //biosajaxi | UISBILON: /*Show_pag_exec_time=<br>DisBILON: /*show_pag_exec_time=<br>DisBILON: /*show_pag_exec_time=<br>DisBILON: /*show_pag_exec_time=<br>DisBILON: /*show_pag_exec_time=<br>DisBILON: /*show_pag_exec_time=<br>DisBILON: /*clear_cache=<br>DisBILON: /*clear_cache=<br>DisBILON: /*clear_cache=<br>DisBILON: /*clear_cache=<br>DisBILON: /*oRDER_BY<br>DisBILON: /*oRDER_BY<br>DisBILON: /*oRDER_BY<br>DisBILON: /*oRDER_BY<br>DisBILON: /*oRDER_BY<br>DisBILON: /*oRDER_BY<br>DisBILON: /*orit=<br>DisBILON: /*orit=<br>DisBILON: /*orit=<br>DisBILON: /*orit=<br>DisBILON: /*orit=<br>DisBILON: /*orit=<br>DisBILON: /*orit=<br>DisBILON: /*orit=<br>DisBILON: /*orit=<br>DisBILON: /*orit=<br>DisBILON: /*orit=<br>DisBILON: /*orit=<br>DisBILON: /*orit=<br>DisBILON: /*backurl=<br>DisBILON: /*backurl=<br>DisBILO |                                                                                                    |                                           |
| Disallow: /*logout=                                                                                                    | Disaliou: /*show_page_exec_time=<br>Disaliou: /*show_sql_stat=<br>Disaliou: /*show_sql_stat=<br>Disaliou: /*clear_cache=<br>Disaliou: /*clear_cache_session=<br>Disaliou: /*Clear_cache_session=<br>Disaliou: /*ADDT D_COMPARE_LIST<br>Disaliou: /*ADDT D_COMPARE_LIST<br>Disaliou: /*ADDT D_COMPARE_D_STATUS                                                                                                    | Disallow: /*auth=<br>Disallow: /*auth=<br>Disallow: /*back.url=<br>Disallow: /*back.url=<br>Disallow: /*BACK.URL=<br>Disallow: /*BACK.URL=<br>Disallow: /*back.url_admin=<br>Disallow: /*bixdjaxid=<br>Disallow: /*bixdjaxid=<br>Disallow: /*pixedjaxid=<br>Disallow: /*pixedjaxid= |                                           |
| Disallow: /*change_password=<br>Disallow: /*login=                                                                                                    | Disallow: /*show_page_cxc_time=<br>Disallow: /*show_page_cxc_time=<br>Disallow: /*show_page_cxc_time=<br>Disallow: /*show_page_cxc_time=<br>Disallow: /*show_page_cxc_time=<br>Disallow: /*clear_caches<br>Disallow: /*clear_cache_session=<br>Disallow: /*AOD_TO_COMPARE_LIST<br>Disallow: /*AODER_BY<br>Disallow: /*AODER_BY<br>Disallow: /*AODER_BY<br>Disallow: /*AODER_BY<br>Disallow: /*AODER_BY<br>Disallow: /*AODER_BY<br>Disallow: /*AODER_BY<br>Disallow: /*AODER_BY<br>Disallow: /*AODER_BY<br>Disallow: /*AODER_BY<br>Disallow: /*ACTIONE<br>Disallow: /*ACTIONE<br>Disallow: /*ACTIONE<br>Disallow: /*AcTIONE<br>Disallow: /*AcTIONE<br>Disallow: /*AcTIONE<br>Disallow: /*AcTIONE<br>Disallow: /*AcTIONE<br>Disallow: /*AcTIONE<br>Disallow: /*AcTIONE<br>Disallow: /*AcTIONE                                                                                                    | Disallow: /*change_password=<br>Disallow: /*login=                                                                                                    |                                           |
| Disallow: /*change_password=                                                                                                    | Disallow: /*show_pag_exec_time=<br>Disallow: /*show_pag_exec_time=<br>Disallow: /*show_pag_exec_time=<br>Disallow: /*show_pag_exec_time=<br>Disallow: /*show_pag_exec_time=<br>Disallow: /*bitrix_include_areas=<br>Disallow: /*clear_cache=<br>Disallow: /*clear_cache=<br>Disallow: /*ADDER_BY<br>Disallow: /*ADDER_BY<br>Disallow: /*PACEN<br>Disallow: /*sprint=<br>Disallow: /*sprint=<br>Disallow: /*strion=<br>Disallow: /*action=<br>Disallow: /*action=<br>Disallow: /*action=<br>Disallow: /*scrion=                                                                                                    | Disallow: /*forgot_password=                                                                                                    |                                           |
| program, / to PocTapping a                                                                                                    | Disallow: /*show_pag_exec_time=<br>Disallow: /*show_pag_exec_time=<br>Disallow: /*show_pag_exec_time=<br>Disallow: /*show_sag_exec_time=<br>Disallow: /*bitrix_include_areas=<br>Disallow: /*clear_cache=<br>Disallow: /*clear_cache=<br>Disallow: /*ADD_TO_COMPARE_LIST<br>Disallow: /*ADD_TO_COMPARE_LIST<br>Disallow: /*PAGEN<br>Disallow: /*PAGEN<br>Disallow: /*print=<br>Disallow: /*print=<br>Disallow: /*print=<br>Disallow: /*print=<br>Disallow: /*print=<br>Disallow: /*print=<br>Disallow: /*print=<br>Disallow: /*print=<br>Disallow: /*print=<br>Disallow: /*print=<br>Disallow: /*print=<br>Disallow: /*print=<br>Disallow: /*print=                                                                                                    | Disallow: /*register=                                                                                                    |                                           |
| Disallow: /*forgot_password=                                                                                                    | Disallon: /*show_pag_exec_time=<br>Disallon: /*show_pag_exec_time=<br>Disallon: /*show_pag_exec_time=<br>Disallon: /*show_pag_exec_time=<br>Disallon: /*show_pag_exec_time=<br>Disallon: /*show_pag_exec_time=<br>Disallon: /*clear_cache=<br>Disallon: /*clear_cache=<br>Disallon: /*ADRE_RSY<br>Disallon: /*ADRE_RSY<br>Disallon: /*Porint=<br>Disallon: /*print=<br>Disallon: /*sprint=<br>Disallon: /*sprint=<br>Disallon: /*station=<br>Disallon: /*station=                                                                                                    | Disallow: /~caction=<br>Disallow: /*register=                                                                                                    |                                           |
| Disallow: /*register=<br>Disallow: /*forgot_password=                                                                                                    | Disallow: /*show_pag_exec_time=<br>Disallow: /*show_pag_exec_time=<br>Disallow: /*show_pag_exec_time=<br>Disallow: /*show_sag_exec_time=<br>Disallow: /*bitrix_include_areas=<br>Disallow: /*clear_cache=<br>Disallow: /*clear_caches_ession=<br>Disallow: /*ADD_TO_COMPARE_LIST<br>Disallow: /*ADD_TO_COMPARE_LIST<br>Disallow: /*ADD_TO_COMPARE_LIST<br>Disallow: /*PAGEN<br>Disallow: /*Porint=<br>Disallow: /*print=<br>Disallow: /*print=<br>Disallow: /*print=<br>Disallow: /*print=<br>Disallow: /*print=                                                                                                    | Disallow: /*&action=                                                                                                    |                                           |
| Disallow: /*&ction=<br>Disallow: /*register=<br>Disallow: /*regot_password=                                                                                                    | Disallow: /*show_pag_exec_time=     Pазрешить файл/палку (Allow)       Disallow: /*show_pag_exec_time=     Pазрешить файл/палку (Allow)       Disallow: /*show_sag_stat=     Главное зеркало (Host)       Disallow: /*clear_cache=     Главное зеркало (Host)       Disallow: /*ADBR_BY     Интервал между запросами (Crawl-delay)       Disallow: /*Porint=     Disallow: /*sprint=       Disallow: /*sprint=     Карта сайта (Sitemap)                                                                                                    | Disallow: /*?action=                                                                                                    |                                           |
| Disallow: /*&action=<br>Disallow: /*register=<br>Disallow: /*regot_password=                                                                                                    | Disallow: /*show_sal_exec_time=<br>Disallow: /*show_sal_exec_time=<br>Disallow: /*show_sal_stat=<br>Disallow: /*sbirix_include_areas=<br>Disallow: /*clear_cache=<br>Disallow: /*clear_caches_ession=<br>Disallow: /*ADER_EVY<br>Disallow: /*ADER_EVY<br>Disallow: /*PACEN<br>Disallow: /*Porint=<br>Disallow: /*Porint=<br>Disallow: /*Borint=                                                                                                    | Disallow: /*Print_course=                                                                                                    |                                           |
| Disallow: /*?action=<br>Disallow: /*&action=<br>Disallow: /*register=<br>Disallow: /*forgot_password=                                                                                                    | Disallow: /~show_pag_exec_time=     Pазрешить файл/папку (Allow)       Disallow: /~show_gag_exec_time=     Pазрешить файл/папку (Allow)       Disallow: /~show_sal_stat=     Главное зеркало (Host)       Disallow: /~clear_cache=     Главное зеркало (Host)       Disallow: /~clear_cache=     Интервал между запросами (Crawl-delay)       Disallow: /~PADETO     Disallow: /~PadEN       Disallow: /~Porint=     Карта сайта (Sitemap)                                                                                                    | Disallow: /*print_course=                                                                                                    |                                           |
| Disallow: /*print_course=<br>Disallow: /*action=<br>Disallow: /*register=<br>Disallow: /*register=<br>Disallow: /*register=                                                                                                    | Disallow: /~show_pag_exec_time=     Pазрешить файл/палку (Allow)       Disallow: /~show_pag_exec_time=     Pазрешить файл/палку (Allow)       Disallow: /~show_sql_stat=     Pазрешить файл/палку (Allow)       Disallow: /~store_session=     Главное зеркало (Host)       Disallow: /~ADDE_ESY     Интервал между запросами (Crawl-delay)       Disallow: /~PAGEN     Карта сайта (Sitemap)                                                                                                    | Disallow: /*&print=                                                                                                    |                                           |
| Disallow: /*&print=<br>Disallow: /*print_course=<br>Disallow: /*&action=<br>Disallow: /*&editon=<br>Disallow: /*forgot_password=                                                                                                    | Disallow: /*show_pag_exec_time=<br>Disallow: /*show_pag_exec_time=<br>Disallow: /*show_sal_stat=<br>Disallow: /*bitrix_include_areas=<br>Disallow: /*clear_cache=<br>Disallow: /*ADD_TO_COMPARE_LIST<br>Disallow: /*ADD_TO_COMPARE_LIST<br>Disallow: /*ADD_TO_COMPARE_LIST<br>Disallow: /*ADD_TO_COMPARE_LIST<br>Disallow: /*ADD_TO_COMPARE_LIST<br>Disallow: /*ADD_TO_COMPARE_LIST                                                                                                    | Disallow: /*?print=                                                                                                    | Карта сайта (Sitemap)                     |
| Disallow: /*print=<br>Disallow: /*print_<br>Disallow: /*print_course=<br>Disallow: /*faction=<br>Disallow: /*register=<br>Disallow: /*register=<br>Disallow: /*register=                                                                                                    | Disallow: /~show_pag_exec_time=         Разрешить файл/палку (Allow)           Disallow: /~show_sql_stat=         Разрешить файл/палку (Allow)           Disallow: /~show_sql_stat=         Разрешить файл/палку (Allow)           Disallow: /~star_cache=         Главное зеркало (Host)           Disallow: /~clear_cache=         Главное зеркало (Host)           Disallow: /~ADDE_BCY         Интервал между запросами (Crawl-delay)                                                                                                    | Disallow: /*PAGEN                                                                                                    |                                           |
| Disallow: /*PAGEN<br>Disallow: /*Print=<br>Disallow: /*Print_course=<br>Disallow: /*Action=<br>Disallow: /*Action=<br>Disallow: /*Action=<br>Disallow: /*register=<br>Disallow: /*regot_password=                                                                                                    | Disallow: /*show_pag_exec_time=<br>Disallow: /*show_pag_exec_time=<br>Disallow: /*show_pag_exec_time=<br>Disallow: /*show_sal_stat=<br>Disallow: /*clear_cache=<br>Disallow: /*clear_cache_session=<br>Disallow: /*clear_cache_session=<br>Disallow: /*clear_cache_session=<br>Disallow: /*clear_cache_session=                                                                                                    | Disallow: /*ORDER_BY                                                                                                    | viniepour menuty surpocamin (crawi-delay) |
| Disallow: /*AORDER_BY<br>Disallow: /*APAGEN<br>Disallow: /*Aprint=<br>Disallow: /*Aprint=<br>Disallow: /*Aprint=<br>Disallow: /*Action=<br>Disallow: /*register=<br>Disallow: /*register=<br>Disallow: /*register=                                                                                                    | Disallow: /*show_pag_exec_time=<br>Disallow: /*show_pag_exec_time=<br>Disallow: /*show_pag_exec_time=<br>Disallow: /*show_sql_stat=<br>Disallow: /*show_sql_stat=<br>Disallow: /*clear_cache=<br>Disallow: /*clear_cache=<br>Disallow: /*clear_cache=session=                                                                                                    | Disallow: /*ADD_TO_COMPARE_LIST                                                                                                    | Интервал между запросами (Crawl-delay)    |
| UISAIDON: /*ADUIO_CUMPAKE_LIS1<br>Disallow: /*APACEN<br>Disallow: /*PACEN<br>Disallow: /*Print=<br>Disallow: /*aprint=<br>Disallow: /*aprint_course=<br>Disallow: /*action=<br>Disallow: /*register=<br>Disallow: /*register=<br>Disallow: /*register=                                                                                                    | Disallow: /*show_pag_exec_time=<br>Disallow: /*show_pag_exec_time=<br>Disallow: /*show_sal_stat=<br>Disallow: /*show_sal_stat=<br>Disallow: /*stiruk_include_areas=<br>Disallow: /*clear_cache=<br>Disallow: /*clear_cache=<br>Disallow: /*clear_cache=                                                                                                    | Disallow: /*clear_cache_session=                                                                                                    |                                           |
| Disallow: /*ADDTO_COMPARE_LIST<br>Disallow: /*ADDER_BY<br>Disallow: /*PAGEN<br>Disallow: /*PAGEN<br>Disallow: /*Porint_<br>Disallow: /*Porint_course=<br>Disallow: /*Porint_course=<br>Disallow: /*raction=<br>Disallow: /*register=<br>Disallow: /*register=<br>Disallow: /*register=                                                                                                    | Disallow: /*snow_adg_exec_time=<br>Disallow: /*snow_adg_exec_time=<br>Disallow: /*snow_adg_stat=<br>Disallow: /*snow_adg_stat=<br>Disallow: /*snow_adg_stat=                                                                                                    | Disallow: /*clear_cache=<br>Disallow: /*clear_cache_session=                                                                                                    | I лавное зеркало (Host)                   |
| UISAIDOW: /*CleAr_cache_session=<br>Disallow: /*ADD_TO_COMPARE_LIST<br>Disallow: /*ADD_TO_COMPARE_LIST<br>Disallow: /*APAGEN<br>Disallow: /*PAGEN<br>Disallow: /*Aprint=<br>Disallow: /*Aprint=<br>Disallow: /*Action=<br>Disallow: /*Action=<br>Disallow: /*register=<br>Disallow: /*register=<br>Disallow: /*register=                                                                                                    | Disallow: /*show_anciude_exec_time=<br>Disallow: /*show_age_exec_time=<br>Disallow: /*show_alistat=<br>Paspeшить файл/папку (Allow)                                                                                                    | Disallow: /*bitrix_include_areas=                                                                                                    | Ensures convers (Heat)                    |
| Disallow: /*loir1x_include_areas=<br>Disallow: /*clear_cache=<br>Disallow: /*clear_cache_session=<br>Disallow: /*oRDER_BY<br>Disallow: /*PAGEN<br>Disallow: /*PAGEN<br>Disallow: /*Print=<br>Disallow: /*forint=<br>Disallow: /*forint=<br>Disallow: /*forti_course=<br>Disallow: /*register=<br>Disallow: /*register=<br>Disallow: /*register=<br>Disallow: /*register=                                                                                                    | Disallow: /*snow_include_exec_time=                                                                                                    | Disallow: /*show_page_exec_time=<br>Disallow: /*show sql stat=                                                                                                    | Разрешить файл/папку (Allow)              |
| Disaliow: /*snow_pag_exec_time*<br>Disaliow: /*snow_sal_state*<br>Disaliow: /*birix_include_areas*<br>Disaliow: /*birix_include_areas*<br>Disaliow: /*char_cache_session=<br>Disaliow: /*char_cache_session=<br>Disaliow: /*char_cache_session=<br>Disaliow: /*opoint=<br>Disaliow: /*aprint=<br>Disaliow: /*aprint=<br>Disaliow: /*action=<br>Disaliow: /*register=<br>Disaliow: /*register=<br>Disalio                                                                                     |                                                                                                    | Disallow: /*show_include_exec_time=                                                                                                    |                                           |
| Disallow: /*show_include_exec_time=<br>Disallow: /*show_jage_exec_time=<br>Disallow: /*show_jage_exec_time=<br>Disallow: /*clear_cache=<br>Disallow: /*clear_cache_session=<br>Disallow: /*clear_cache_session=<br>Disallow: /*clear_cache_session=<br>Disallow: /*Action=<br>Disallow: /*Point=<br>Disallow: /*Point=<br>Disallow: /*print=<br>Disallow: /*action=<br>Disallow: /*register=<br>Disallow: /*register=<br>Disallow: /*register=<br>Disallow: /*register=<br>Disallow: /*register=<br>Disallow: /*register=<br>Disallow: /*register=                                                                                                    | Disallow: /bitrix/ Sanperurь файл/nanky (Disallow)                                                                                                    | Disallow: /bitrix/                                                                                                    | Запретить файл/папку (Disallow)           |
| Disallow: //stow_jnclude_xec_time=     Запретить файл/папку (Disallow)       Disallow: //show_jad_state     Разрешить файл/папку (Allow)       Disallow: //show_jad_state     Главное зеркало (Host)       Disallow: //show_jad_state     Главное зеркало (Host)       Disallow: //show_jad_state     Главное зеркало (Host)       Disallow: //show_jad_state     Главное зеркало (Host)       Disallow: //show_jad_state     Главное зеркало (Host)       Disallow: //show_jad_state     Главное зеркало (Kost)       Disallow: //show_jad_state     Главное зеркало (Host)       Disallow: //show_jad_state     Intrepsan между запросами (Crawl-delay)       Disallow: //show_jad_state     Kapra caйra (Sitemap)       Disallow: //station=     Disallow: //station=       Disallow: //station=     Disallow: //station=       Disallow: //register=     Disallow: //register=       Disallow: //register=     Disallow: //station=                                                                                                    | User-Agent: *<br>Disallou: */index.nhn                                                                                                    | User-Agent: *<br>Disallow: */index.nbn                                                                                                    | Стартовый наоор                           |

### Создание sitemap.xml

1. Перейдите в раздел «Настройка sitemap.xml»

| Сайт                        | Администрирование                                                       | 5 Ф Настройка                            | 4                                                                         | па          | иск Q        | 1 Максим Иванов  | Выйти RU≁ | ? Помощь |
|-----------------------------|-------------------------------------------------------------------------|------------------------------------------|---------------------------------------------------------------------------|-------------|--------------|------------------|-----------|----------|
| <b>А</b><br>Рабочий<br>стол | Маркетинг                                                               | Рабочий стол  Mapketruhr Hactройка siten | <ul> <li>Поисковая оптимизация &gt; Настройка в</li> <li>nap 📩</li> </ul> | sitemap.xml |              |                  |           |          |
|                             | <ul> <li>Поисковая оптимизация</li> <li>Поисковые системы</li> </ul>    | + Добавить                               | Изменено                                                                  | Название    | Сайт         | Последний запуск |           | 0        |
| Контент                     | <ul> <li>Настройка robots.txt</li> <li>Настройка sitemap.xml</li> </ul> | Для всех                                 |                                                                           | -t-         | іет данных - |                  |           |          |

2. Нажмите «Добавить» и выберите сайт, для которого требуется произвести настройку карты сайта

| Рабочий стол  Mapketruhr  Powckobas оптимизация  Hactpoi Hactpoi | íка sitemap.xml |       |                  |
|------------------------------------------------------------------|-----------------|-------|------------------|
| + Добавить<br><b>Выберите сайт:</b>                              | Взвание         | Сайт  | Последний запуск |
| [s1] Конструктор сайтов «КРАКЕН»                                 | - Нет дан       | ных - |                  |
| Для всех                                                         |                 |       |                  |

3. Введите понятное для себя название, выберите правильный протокол и домен сайта

| F | обавление настройки 🌒нерации sitemap 🛣                              |                                                                                                    |   |
|---|---------------------------------------------------------------------|----------------------------------------------------------------------------------------------------|---|
|   | Список настроек                                                     |                                                                                                    |   |
|   | Настройки Файлы Инфоблоки                                           | , <b>e</b>                                                                                                    | 1 |
|   | Общие настройки карты                                               |                                                                                                    | ~ |
|   | Название:                                                           | Настройки карты сайта kraken360                                                                                                    |   |
|   | Адрес карты сайта:                                                  | http ▼ <i>:II</i> kraken360.ru ▼ <i>I</i> sitemap xml<br>цанный файл будет пе}езаписан! Убедитесь, что по этому адресу не находится нужный вам файл. |   |
|   | Добавить правило в robots.txt после генерации:<br>Последний запуск: | <ul> <li>да</li> <li>никогда</li> </ul>                                                                                                    |   |
|   |                                                                     |                                                                                                    |   |

4. Далее укажите разделы, которые надо включить в карту сайта

| Рабочий стол 🔸 Маркетинг 🔸 Поисковая оптимизация 🔸 Настройка sitemap.xml |                                                                                                    |
|--------------------------------------------------------------------------|----------------------------------------------------------------------------------------------------|
| Добавление настройки генерации sitemap ☆                                 |                                                                                                    |
| Список настроек                                                          |                                                                                                    |
| Настройки Файлы Инфоблоки                                                |                                                                                                    |
| Файловая структура                                                       |                                                                                                    |
| Имя файла карты сайта с данными о файлах:                                | sitemap_files.xml                                                                                                    |
| Использовать:                                                            | <ul> <li>Логическую структуру сайта</li> <li>Файлы и папки</li> </ul>                                                                             |
| Структура сайта: 📓                                                       | ∦ /<br>▶ ๔ Акции (action)<br>▶ ๔ Блог (blog)                                                                                                    |
|                                                                          | <ul> <li>▶ Waranor (catalog)</li> <li>▶ Waranor (catalog)</li> <li>▶ Waranor (catalog)</li> <li>▶ Waranor (catalog)</li> </ul>                    |
|                                                                          | <ul> <li>Совости (news)</li> <li>Такой страницы не существует (404.php)</li> <li>Супер конструктор для тебя и твоих друзей (index.php)</li> </ul> |
| Включаемые файлы:                                                        | *.php.*.html                                                                                                    |
|                                                                          | <ul> <li>- любое количество символов;</li> <li>? - один любой символ.</li> </ul>                                                                  |
|                                                                          |                                                                                                    |

# 5. Настройте вкладку «Инфоблоки», как указано далее и нажмите «Сохранить и запустить»

| Настройки Ф | айлы | Инфоблоки                                                                                 |               |        |        |          |
|-------------|------|-------------------------------------------------------------------------------------------|---------------|--------|--------|----------|
|             |      | Инфоблок                                                                                  | Автогенерация | Список | Секции | Элементы |
|             | ►    | ✓ [1] Конструктор лендингов (concept_kraken_site_s1)                                      | 🗹 да          | 🖌 да   | 🖌 да   | 🗌 да     |
|             | ►    | [ <u>[2] Frashee Meric (concept_kraken_menu_c1)</u>                                       | 🗌 да          | Да     | Да     | 🗌 да     |
|             | ►    | ☐- <u>[3] Формы захвата (concept_kraken_formc_c1)</u>                                     | 🗌 да          | 🗌 да   | Да     | 🗌 да     |
|             | ►    | Meganulue okia (krakon_medal_windows_c1)                                                  | 🔲 да          | да     | Да     | 🗌 да     |
|             | ►    | Electrony (FAQ) (concopt_kraken_cito_faq_c1)                                              | 🔲 да          | Да     | Да     | 🗌 да     |
|             | ►    | ✓ [7] <u>Door</u> (concept_kraken_site_history_s1)                                        | 🗹 да          | 🖌 да   | 🖌 да   | 🖌 да     |
|             | ►    |                                                                                           | 🔲 да          | Да     | Да     | 🗌 да     |
|             | ►    | [9] Новости (concept_kraken_site_news_s1)                                                 | 🗹 да          | 🖌 да   | 🖌 да   | 🖌 да     |
|             | •    | ✓ [10] Акции (concept_kraken_site_action_s1)                                              | 🗹 да          | 🗹 да   | 🖌 да   | 🖌 да     |
|             | •    |                                                                                           | 🔲 да          | 🔲 да   | Да     | 📃 да     |
|             | Þ    | <mark>— <u>-[13] Cernaweiнил / ефорты</u><br/><u>(cencept_kraken_agrooment_c1)</u></mark> | 🔲 да          | да     | Да     | Да       |
|             | Þ    | -[14] Baum onpocu (concopt_quiz_quoctione)                                                | 🔲 да          | 🔲 да   | 🔲 да   | 🗌 да     |
|             | •    | ✓ [15] Katanor (concept_kraken_site_catalog_s1)                                           | 🗹 да          | 🖌 да   | 🖌 да   | 🗹 да     |
|             |      | -1161-3anniki (concont krakon cita requests c1)                                           | Пла           | Пла    | Пла    | Пла      |